# UNIVERSIDAD CATOLICA NORDESTANA UCNE

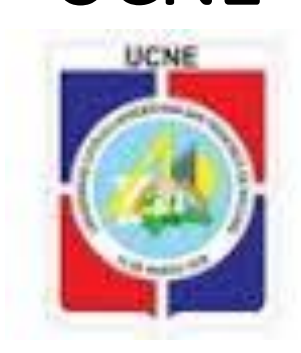

## **INSTRUCTIVO INSCRIPCION PASO A PASO**

Accede a la página web: www.ucne.edu

### HAZ CLIC EN SISTEMA

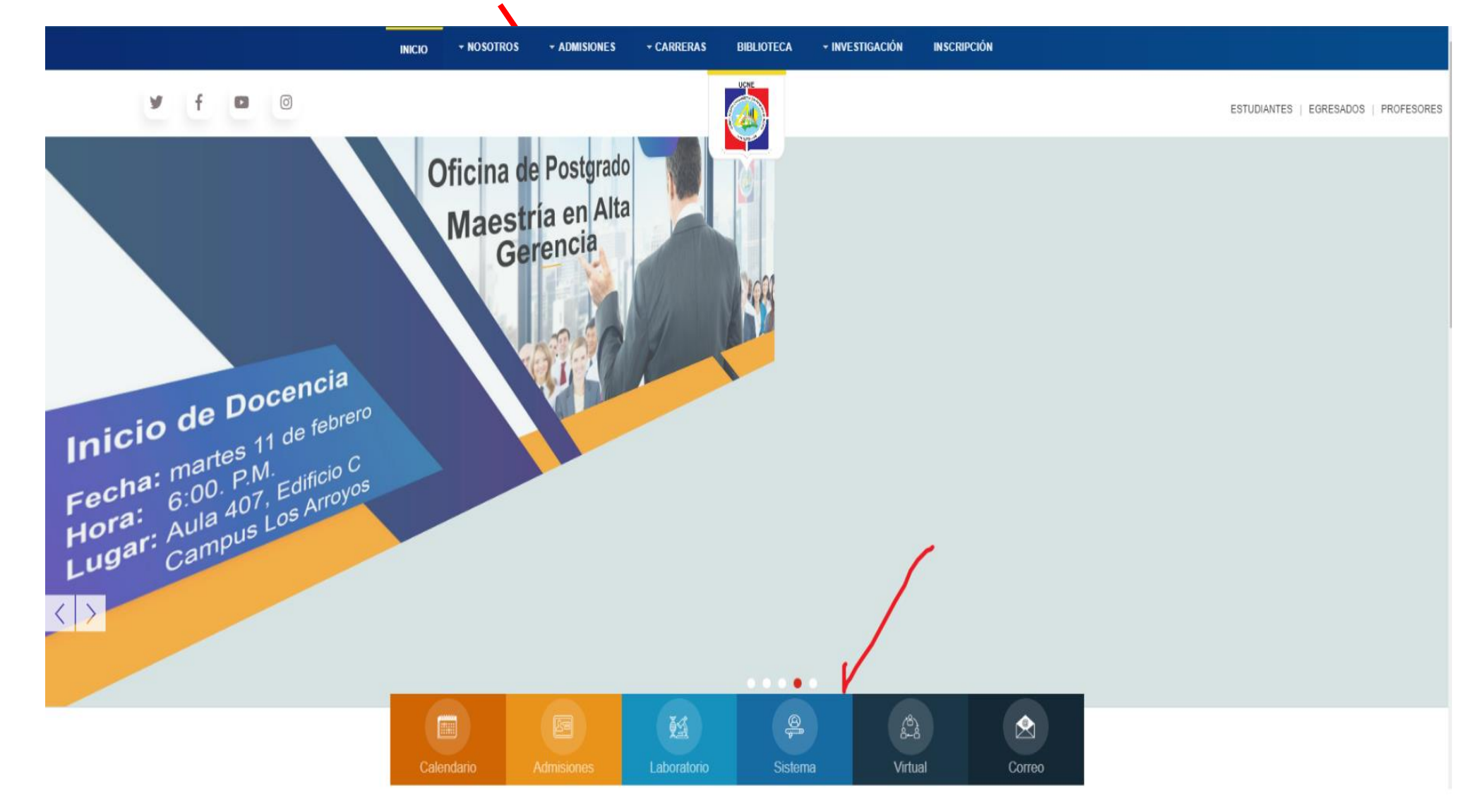

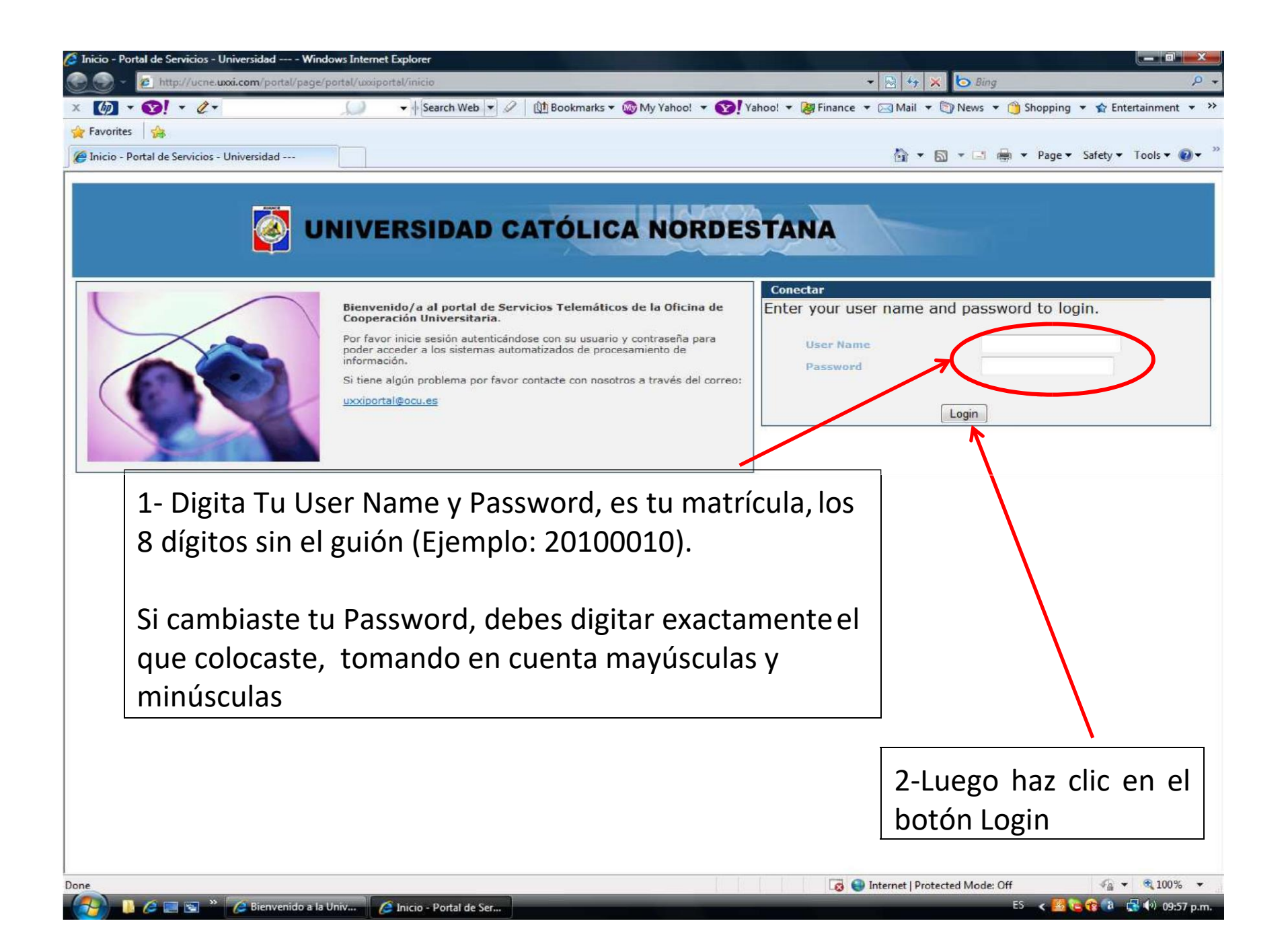

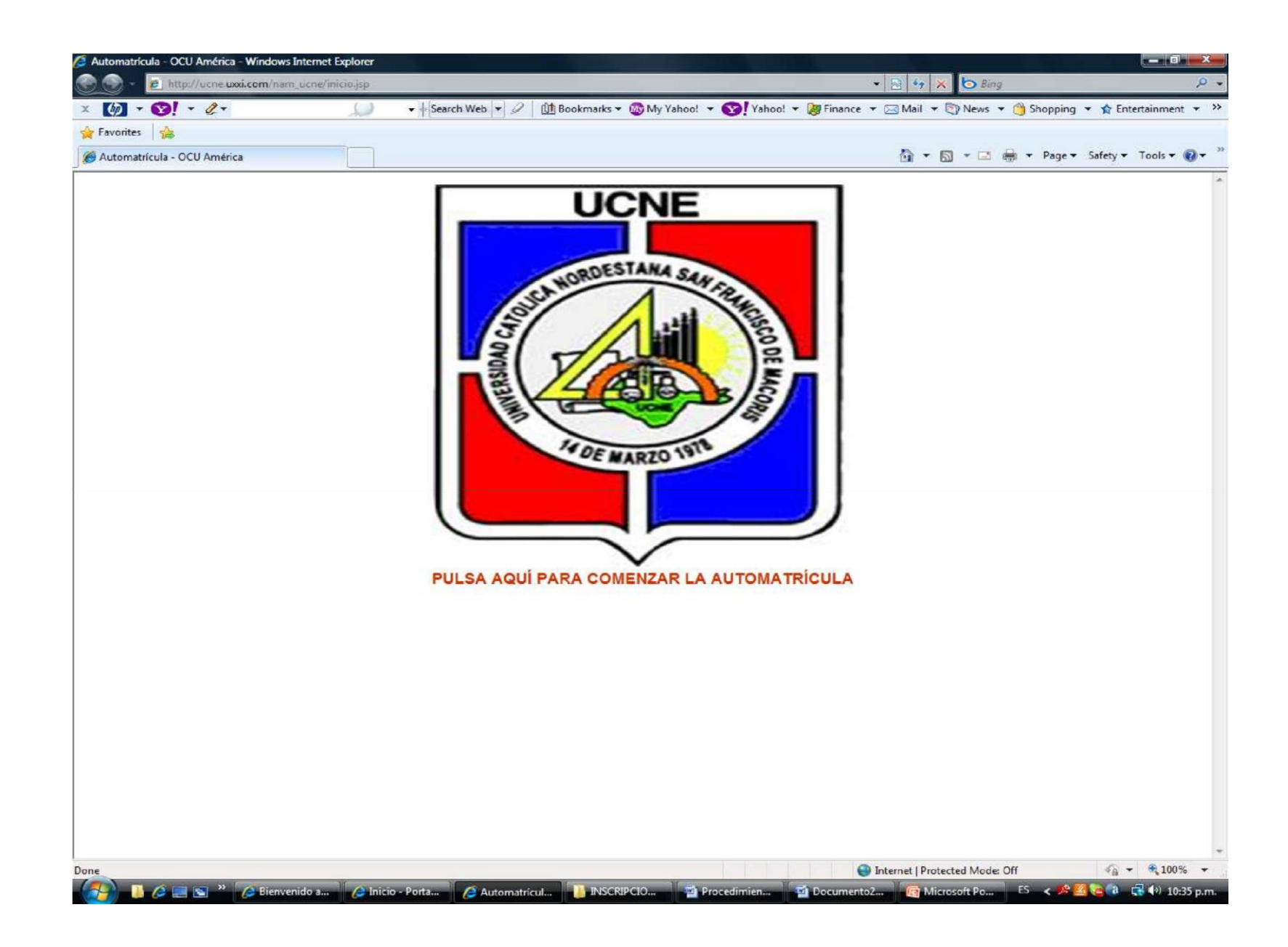

#### **BIENVENIDA AL SISTEMA**

La pantalla de bienvenida al sistema es la siguiente y navegarás por todas las pantallas simplemente haciendo clic sobre el botón "siguiente" o "anterior".

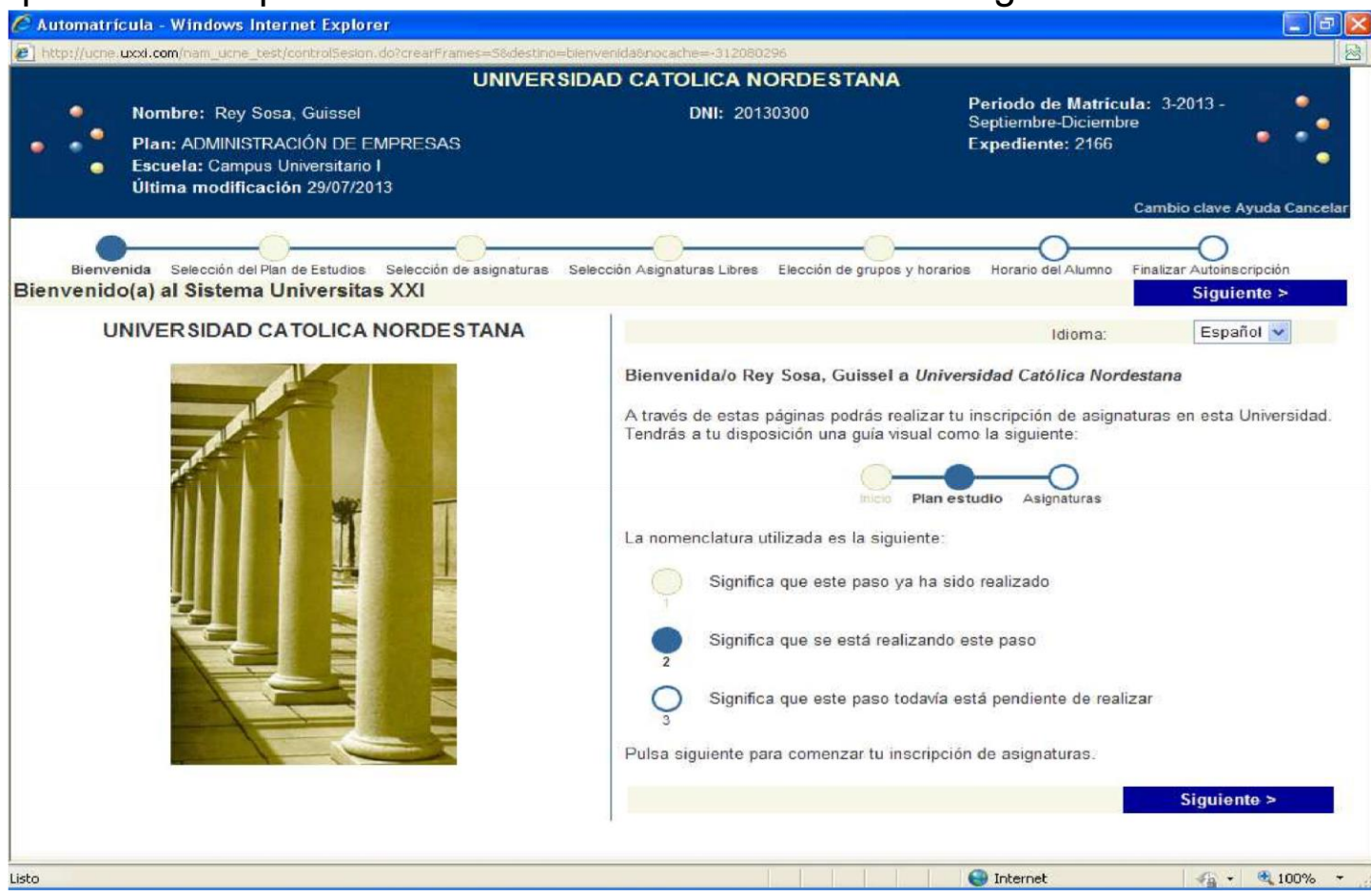

Se muestra el nombre del estudiante en la parte superior izquierda, seguido de su número de matrícula o DNI para el sistema. En esta pantalla se da una breve explicación de la nomenclatura general que usa el sistema.

#### SELECCION DE LA CARRERA O PLAN DE ESTUDIOS

En este paso se debe seleccionar la carrera en la que se quiere hacer la inscripción de asignaturas, por defecto aparecerá la carrera en la cual el estudiante está vigente

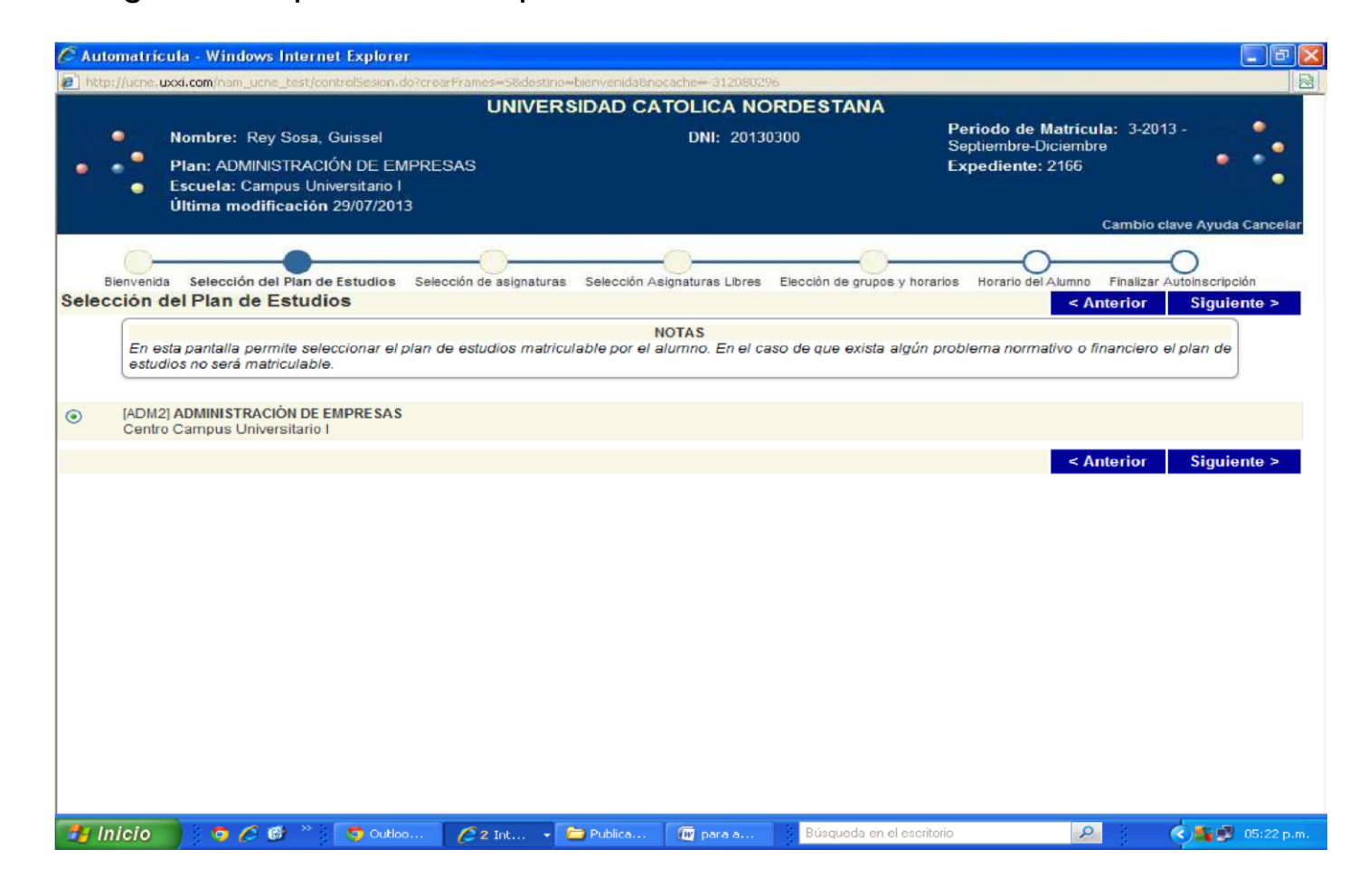

#### **SELECCION DE ASIGNATURAS**

En este paso se selecciona las asignaturas que el estudiante desea cursar, para esto se debe desplegar las asignaturas en el signo más o contraer en el signo menos.

Las asignaturas se deben seleccionar en la casilla de selección antes del nombre de cada una de ellas, la pantalla muestra información sobre los cupos totales de la asignatura (la suma de los cupos de cada grupo o sección).

|                                                                                                    |                                                       |                                 | Contraction of the local division of the local division of the loc |                                                                                                    |                                                                                                    |                                                                                  | _                                                                                                    |
|----------------------------------------------------------------------------------------------------|-------------------------------------------------------|---------------------------------|----------------------------------------------------------------------------------------------------|----------------------------------------------------------------------------------------------------|----------------------------------------------------------------------------------------------------|----------------------------------------------------------------------------------|----------------------------------------------------------------------------------------------------|
|                                                                                                    | UNIVERS                                               | IDAD CATOLICA                   | NORDEST                                                                                                    | TANA                                                                                                    |                                                                                                    |                                                                                  |                                                                                                    |
| Noembre: Rey Sosa, Guiss<br>Plan: ADMINISTRACIÓN D<br>Escuela: Campus Universit<br>Última modificación 29/07                                                                                                    | el<br>E EMPRESAS<br>ario I<br>7/2013                  | DNI: 3                          | 0130300                                                                                                    |                                                                                                    | Periodo de Matric<br>Septiembre Diciemb<br>Expediente: 2165                                                     | ula: 3-2013 -<br>re<br>Cambro clave A                                            | •                                                                                                    |
|                                                                                                    |                                                       | -                               |                                                                                                    | -                                                                                                    | -                                                                                                    |                                                                                  | And a strength of the strength of the strength |
|                                                                                                    |                                                       |                                 | The second second                                                                                                    |                                                                                                    |                                                                                                    | 0                                                                                |                                                                                                    |
| elección de asignaturas                                                                                                    | selection de assignaturata                            | Deeccen Aagnaturaa Le           | real second of                                                                                                    | e grupos y norario                                                                                                    | <ul> <li>Horaco del Aumoj</li> </ul>                                                                            | interior Sie                                                                     | minute a                                                                                                    |
| C                                                                                                    |                                                       | ( 100 m 1 m 1                   |                                                                                                    |                                                                                                    |                                                                                                    |                                                                                  |                                                                                                    |
| Esta pantalla permite seleccionar                                                                                                    | las asignaturas mathculables                          | por el alumno. Las as           | ignaturas se di                                                                                                    | eben escoper n                                                                                                    | nediante la casilla di                                                                                          | e selección que l                                                                | hay                                                                                                    |
| delarité de cada una Las asignatur                                                                                                    | as están agrupadas por tipoloj                        | plaa.                           |                                                                                                    |                                                                                                    |                                                                                                    |                                                                                  |                                                                                                    |
|                                                                                                    |                                                       |                                 | 14                                                                                                    |                                                                                                    | si mati                                                                                                    |                                                                                  |                                                                                                    |
| elección masiva Curso: +                                                                                                    | Tipologia: +                                          | 36                              | Agrupacion                                                                                                    |                                                                                                    | Suspensas 🛄                                                                                                    | Incorpora                                                                        | £                                                                                                    |
|                                                                                                    |                                                       |                                 |                                                                                                    | 1                                                                                                    |                                                                                                    |                                                                                  |                                                                                                    |
|                                                                                                    |                                                       | Orden a                         | scendente 🛃                                                                                                    | Ordenar por U                                                                                                    | 8120                                                                                                    |                                                                                  |                                                                                                    |
| ORINGATORIAS                                                                                                    |                                                       |                                 |                                                                                                    |                                                                                                    |                                                                                                    |                                                                                  |                                                                                                    |
| the second second second second second second second second second second second second second second second s                                                                                                    |                                                       |                                 |                                                                                                    |                                                                                                    | a Chatal second, many a                                                                                         | interaction and a second state of the second state and the                       | states in the set of 74                                                                                                    |
| The second second states and the second second seco | LOCIA.                                                | -                               | atus 7.0                                                                                                    | mund                                                                                                    | ¿Por qué no r                                                                                                   | ecupero una ask                                                                  | gnatura?                                                                                                    |
| PSH22-01] INTRODUCCION A LA PSICO                                                                                                    | LOGIA                                                 | Cré                             | atos 3.0                                                                                                    | Curso 1                                                                                                    | ¿Por qué no r                                                                                                   | ecupero una asia                                                                 | pnatura?                                                                                                    |
| PSt122-01] INTRODUCCION A LA PSICO<br>Vigente                                                                                                    | LOGIA                                                 | Cré                             | ditos 3.0                                                                                                    | Curso 1<br>Convecatoria                                                                                                    | ¿Por qué no r                                                                                                   | Normal and a site                                                                | phatura?                                                                                                    |
| PSI122-01] INTRODUCCION A LA PSICO     Vigente     IC6126-01] HESTORIA SOCIAL DOMINICA                                                                                                    |                                                       | Cré                             | atos 3.0<br>atos 3.0                                                                                                    | Curso 1<br>Convocatoria<br>Curso 2                                                                                                    | 2 Por qué no r                                                                                                  | ligen 41                                                                         | pnatura?                                                                                                    |
| PSI122-01] INTRODUCCION A LA PSICO Vigente C5126-01] HESTORIA SOCIAL DOMINICA Vigente                                                                                                    | LOGIA                                                 | C16                             | atos 3.0<br>atos 3.0                                                                                                    | Curso 1<br>Convocatoria<br>Curso 2<br>Convocatoria                                                                                        | 2 Por qué no r                                                                                                  | vicupero una asia                                                                | phatura?                                                                                                    |
| PSI122-01] INTRODUCCION A LA PSICO Vigente C5126-01] INTRODUCCION A LA PSICO Vigente (ACM311-01] ADMINISTRACION DE EMPR                                                                                                    | LOGIA<br>VIIA<br>RESAS I                              | Cré<br>Cré                      | otos 3.0<br>ditos 3.0<br>ditos 3.0                                                                                                    | Curso 1<br>Convocatoria<br>Curso 2<br>Convocatoria<br>Curso 2                                                                             | 2 Por qué no r                                                                                                  | vocupero una asia                                                                | protour a ?                                                                                                    |
| PSI122-01] INTRODUCCION A LA PSICO Vigente C5126-01] HISTORIA SOCIAL DOMINICA Vigente Vigente Vigente Vigente Vigente Vigente                                                                                                    | LDGIA<br>MIA<br>RESAS I                               | C16<br>C16                      | ditos 3.0<br>ditos 3.0<br>ditos 3.0                                                                                                    | Curso 1<br>Convectoria<br>Curso 2<br>Convectoria<br>Curso 2                                                                               | 2 Por qué no r                                                                                                  | vocupero una asia<br>Marea 351<br>Marea 352                                      | priotour a ? .                                                                                                    |
| PSI122-01] INTRODUCCION A LA PSICO Vigente C5126-01] HISTORIA SOCIAL DOMINICA Vigente (ADM311-01] ADMINISTRACION DE EMPR Vigente Vigente Vigente Vigente                                                                                                    | LDGIA<br>MIA<br>RESAS 1                               | 016<br>016                      | ditos 3.0<br>ditos 3.0<br>ditos 3.0                                                                                                    | Curso 1<br>Convectoria<br>Curso 2<br>Convectoria<br>Curso 2<br>Convectoria                                                                | 2 Por qué no r<br>1 Cueros<br>1 Cueros<br>1 Cueros<br>1 Cueros                                                  | vocupero una asia<br>Mares 351<br>Mares 382                                      | phatora?                                                                                                    |
| PPS1122-01(INTRODUCCION & LA PSICO<br>Vigente C5126-01(HESTORIA SOCIAL DOMINICA<br>Vigente (ADA(311-01) ADMINISTRACION DE EMPF<br>Vigente ) (DR(127-02) ACTIVIDAD CO-CURRICULAI                                                                                                    | LDGIA<br>MIA<br>RESAS I<br>R                          | C16<br>C16<br>C16<br>C16        | ditos 3.0<br>ditos 3.0<br>ditos 3.0<br>ditos 1.0                                                                                                    | Curso 1<br>Convectoria<br>Curso 2<br>Convectoria<br>Curso 2<br>Convectoria<br>Curso 2                                                     | 2 Por qué no r                                                                                                  | wcupero una asa<br>Marec 410<br>Marec 420<br>Marec 420                           | psatura?                                                                                                    |
| PPS1122-01] INTRODUCCION A LA PSICO<br>Vigente C5126-01] HISTORIA SOCIAL DOMINICA<br>Vigente (ACM311-01] ADMINISTRACION DE EMPF<br>Vigente D0R1127-02] ACTIVIDAD CO-CURRICULAI<br>Vigente                                                                                                    | LOGIA<br>MIA<br>RESAS I                               | Cré<br>Cré<br>Cré               | ditos 3.0<br>ditos 3.0<br>ditos 3.0<br>ditos 1.0                                                                                                    | Curso 1<br>Convectoria<br>Curso 2<br>Convectoria<br>Curso 2<br>Convocatoria<br>Curso 2<br>Convocatoria                                    | 2 Por qué no r                                                                                                  | wcupero una asa<br>Marec 410<br>Marec 322<br>Marec 420<br>Marec 420              | pratora?                                                                                                    |
| PSI122-01] INTRODUCCION A LA PSICO<br>Vigente<br>(C5126-01] HESTORIA SOCIAL DOMINICA<br>Vigente<br>(ADM311-01] ADMINISTRACION DE EMPR<br>Vigente<br>(ORI127-02] ACTIVIDAD CO-CURRICULAI<br>Vigente<br>(ACM224-02] INTRODUCCION AL DERECI                                                                                                    | LOGIA<br>VIIA<br>RESAST<br>R<br>HO COMERCIAL          | Cré<br>Cré<br>Cré<br>Cré        | ditos 3.0<br>ditos 3.0<br>ditos 3.0<br>ditos 1.0<br>ditos 3.0                                                                                                    | Curso 1<br>Convectoria<br>Curso 2<br>Convectoria<br>Curso 2<br>Convectoria<br>Curso 2<br>Convectoria<br>Curso 3                           | 2 Por qué no r<br>1 Cueve<br>1 Cueve<br>1 Cueve<br>1 Cueve<br>1 Cueves                                          | vocupero una asia<br>hisee 410<br>hisee 382<br>hisee 450                         | produmo?                                                                                                    |
| PPS1122-01(INTRODUCCION & LA PSICO<br>Vigente<br>(C5126-01) HESTORIA SOCIAL DOMINICA<br>Vigente<br>(ADM311-01) ADMINISTRACION DE EMPR<br>Vigente<br>(DRI127-02) ACTIVIDAD CO-CURRICULAI<br>Vigente<br>(ADM224-02) INTRODUCCION AL DERECT                                                                                                    | LOGIA<br>NIA<br>RESAST<br>R<br>HO COMERCIAL           | Cré<br>Cré<br>Cré               | ditos 3.0<br>ditos 3.0<br>ditos 3.0<br>ditos 1.0<br>ditos 3.0                                                                                                    | Curso 1<br>Convocatoria<br>Curso 2<br>Convocatoria<br>Curso 2<br>Convocatoria<br>Curso 3<br>Convocatoria                                  | 2 Por qué no r                                                                                                  | vecupero una asia<br>hisro: 410<br>hisro: 382<br>hisro: 486<br>hisro: 486        | produrn ?                                                                                                    |
| PSI122-01] INTRODUCCION A LA PSICO<br>Vigente<br>[C5125-01] HISTORIA SOCIAL DOMINICA<br>Vigente<br>[ADM311-01] ADMINISTRACION DE EMPN<br>Vigente<br>[D6I127-02] ACTIVIDAD CO-CURRICULAI<br>Vigente<br>[ADM224-02] INTRODUCCION AL DERECO<br>Vigente<br>[ADM224-02] INTRODUCCION AL DERECO<br>Vigente<br>[INTRODUCCION AL DERECO                                                                                                    | LOGIA<br>MIA<br>RESAST<br>R<br>HO COMERCIAL<br>GLESIA | Cré<br>Cré<br>Cré<br>Cré        | ditos 3.0<br>ditos 3.0<br>ditos 3.0<br>ditos 1.0<br>ditos 3.0<br>ditos 3.0                                                                                                    | Curso 1<br>Convectoria<br>Curso 2<br>Convectoria<br>Curso 2<br>Convectoria<br>Curso 2<br>Convectoria<br>Curso 3<br>Curso 3                | 2 Por quel no r<br>1 Cueros<br>1 Cueros<br>1 Cueros<br>1 Cueros<br>1 Cueros<br>1 Cueros<br>1 Cueros<br>1 Cueros | ecupero una asia<br>Mere 410<br>Mere 180<br>Mere 180<br>Mere 190                 | pratora?                                                                                                    |
| PPSI122-01] INTRODUCCION A LA PSICO<br>Vigente<br>IC6126-01] IESTORIA SOCIAL DOMINICA<br>Vigente<br>IADAI311-01] ADMINISTRACION DE EMPR<br>Vigente<br>IDR0127-02] ACTIVIDAD CO-CURRICULAI<br>Vigente<br>IADM224-02] INTRODUCCION AL DERECT<br>Vigente<br>IADM224-02] INTRODUCCION AL DERECT<br>Vigente                                                                                                    | LOGIA<br>MIA<br>RESAST<br>R<br>HO COMERCIAL<br>GLESIA | Cré<br>Cré<br>Cré<br>Cré<br>Cré | ditos 3.0<br>ditos 3.0<br>ditos 3.0<br>ditos 1.0<br>ditos 3.0<br>ditos 3.0                                                                                                    | Curso 1<br>Convectoria<br>Curso 2<br>Convectoria<br>Curso 2<br>Convectoria<br>Curso 3<br>Convectoria<br>Curso 3<br>Convectoria<br>Curso 3 | 2 Por quel no r<br>1 Cueros<br>1 Cueros<br>1 Cueros<br>1 Cueros<br>1 Cueros<br>1 Cueros                         | woupero una asa<br>Mares 201<br>Mares 201<br>Mares 201<br>Mares 201<br>Mares 201 | produces? )                                                                                                    |

#### **SELECCION DE GRUPOS (SECCIONES) Y HORARIOS**

En este paso se selecciona los grupos en que el estudiante quiere cursar cada asignatura, en la pantalla se mostrarán las asignaturas seleccionadas en el paso anterior de asignaturas y las actividades teóricas o prácticas asociadas a la asignatura. Para ver los grupos o secciones de las actividades se deben desplegar haciendo clic en el signo + de l actividad en cada asignatura.

| Image: Second Status       Universidad Catolica Norde Status         Plan: ADMINISTRACIÓN DE EMPRESAS<br>Excludei: Campus Universitario I<br>Ultima modificación 29/07/2013       DNI: 20130300       Periodo de Marrículia: 3-2013.<br>Septembre-Diciembre<br>Expediente: 2166         Denvenida Selección del Plan de Estudios       Selección de grupos y horarios       Image: Catolica Catolica Norde Marrículia: 3-2013.<br>Selección de grupos y horarios       Cambio clave Ayuda O         Este partalia muestra las asignaturas seleccionadas por el alumno. Las asignaturas que no deseen escoger se deben desmarcar mediante la casilla de selección<br>de la asignaturas de la apolió de cataluna. El horario de cada sección ando el icono ubicado al<br>rinal de esta.       Incorporal         Indexection masiva       Curso: Tipología: Image: Augupacion: Agrupacion: Supensas Incorporal       Suspensas Incorporal         Image: Augupacion: Image: Augupacion: Image: Image: Image: Image: Image: Image: Image: Image: Image: Image: Image: Image: Image: Image: Image: Image: Image: Image: Image: Image: Image: Image: Image: Image: Image: Image: Image: Image: Image: Image: Image: Image: Image: Image: Image: Ima | the second second second second second second second second second second second second second second second se | wi com/nam uiena host/                                                                                    | combine Reaction defaits                                                 | to attract to de attract                                           |                                                                                              | 2080206                                                                      |                                                                                                    |                                                                                         |
|----------------------------------------------------------------------------------------------------|----------------------------------------------------------------------------------------------------|----------------------------------------------------------------------------------------------------|--------------------------------------------------------------------------|--------------------------------------------------------------------|----------------------------------------------------------------------------------------------|------------------------------------------------------------------------------|----------------------------------------------------------------------------------------------------|-----------------------------------------------------------------------------------------|
| Nombre: Rey Sosa, Guissel       DNI: 20130300       Periodo de Matrícula: 3-2013-<br>Septembre-Deciembre<br>Expediente: 2166         Plan: ADMINISTRACIÓN DE EMPRESAS<br>Escuela: Campus Universitario I<br>Ultima modificación 29/07/2013       Cambio clave Ayudo C         Deservenda       Selección de la de Studios       Selección de asignaturas       Selección de grupos y horarios       Foraño del Aumo       Fnatizer Autoriscripción         Este partisita muestra las actignaturas selección de asignaturas       Selección de la aprilo de cambior de selección de la actignatura. El horario de cada ección se visualiza celeccionando el cono ublicado al<br>final de esta       NOTAS       Canterior       Siguient         Incorporar       Incorporar       Incorporar       Incorporar       Incorporar         Incorporar       Tipología:       Agrupacion:       Suspensas       Incorporar         I HUM301-011 DOCTRINA SOCIAL DE LA IGLESIA<br>OBLIGATORIAS       Créditos:2       Curso:3       Curso:3         ODCENCIA DE DOCTRINA SOCIAL DE LA IGLESIA<br>OBLIGATORIAS       Créditos:2       Curso:3       Créditos         I Auterior       Siguien       2,0       Créditos       2,0                                                                                                    | Hop // de les d                                                                                                 | xxi.com/nam_uthe_test/c                                                                                   | controlaesian, doxo                                                      |                                                                    | SIDAD CATOLIC                                                                                | NORDESTANA                                                                   |                                                                                                    |                                                                                         |
| Benvenida Selección del Plan de Estudios Selección de asignaturas Selección Asignaturas Libres Elección de grupos y horarios lor a la una construcción de grupos y horarios selección de grupos y horarios NOTAS<br>Este pantalla muestra las asignaturas seleccionadas por el alumno. Las asignaturas due no deseen escoger se deben desmarcar mediante la casilha de selección masiva curso: Tipología: Agrupacion: Suspensas Incorporari<br>PluM301-01] DOCTRINA SOCIAL DE LA IGLESIA<br>OBLIGATORIAS<br>Créditos Inscritos ( 2.0 )<br>Tipología<br>OBLIGATORIAS<br>Créditos Inscritos ( 2.0 )<br>Tipología<br>OBLIGATORIAS<br>Créditos Inscritos ( 2.0 )<br>Tipología<br>OBLIGATORIAS<br>Créditos Inscritos ( 2.0 )<br>Tipología<br>OBLIGATORIAS<br>Créditos Inscritos ( 2.0 )<br>Tipología<br>OBLIGATORIAS<br>Créditos Inscritos ( 2.0 )<br>Tipología<br>OBLIGATORIAS<br>Créditos Inscritos ( 2.0 )<br>Tipología                                                                                                    | •                                                                                                    | Nombre: Rey Sosa<br>Plan: ADMINISTRAC<br>Escuela: Campus U<br>Última modificació                          | a, Guissel<br>CIÓN DE EMPF<br>Iniversitario I<br>on 29/07/2013           | RESAS                                                              | DNI:                                                                                         | 20130300                                                                     | Periodo de Matrícula:<br>Septiembre-Diciembre<br>Expediente: 2166<br>c.                                           | : 3-2013 -                                                                              |
| Incorporat Curso: Curso: Tipología: Créditos: Curso: Créditos Inscritos ( 2.0 ) Tipología OBLIGATORIAS Créditos Créditos                                                                                                    | Bienvenida<br>Bienvenida<br>Bienvenida<br>Esta p<br>que h                                                       | a Selección del Plan de<br>grupos y horari<br>pantal/a muestra /as as<br>ay defante de cada un<br>te asta | Estudios Selecc<br><b>ios</b><br>signaturas selecci<br>na. Se da la opci | ción de asignaturas<br>cionadas por el alun<br>ón de cambiar la se | Selección Asignaturas Libre<br>NOTAS<br>nno. Las asignaturas que<br>ección de la asignatura. | Elección de grupos y<br>no deseen escoger se de<br>El horario de cada secció | horarios Horario del Alumno F<br>Ante<br>Ante<br>aben desmarcar mediante la ca<br>n se visualiza seleccionando el | inalizar Autoinscripción<br>erior Siguiente ><br>silla de selección<br>icono ubicado al |
| DOCENCIA DE DOCTRINA SOCIAL DE LA IGLESIA<br>Créditos Inscritos ( 2.0 )<br>Tipología Créditos<br>OBLIGATORIAS 2.0<br>< Anterior Siguien                                                                                                    | ección ma                                                                                                    | siva Curs                                                                                                 |                                                                          | Tipología: -                                                       | ~                                                                                            | Agrupacion: 💌                                                                | Suspensas 🗖                                                                                                    | Incorporar                                                                              |
| A<br>Créditos Inscritos ( 2.0 )<br>Tipología Créditos<br>OBLIGATORIAS 2.0<br>Anterior Siguient                                                                                                    | OBLIGATO                                                                                                    | RIAS                                                                                                    | DE LA IOLESIA                                                            |                                                                    | Créditos:2                                                                                   | Curso:3                                                                      |                                                                                                    |                                                                                         |
| < Anterior Siguien                                                                                                    |                                                                                                    | RIAS                                                                                                    | CIAL DE LA IGLI                                                          | ESIA                                                               | Créditos:2                                                                                   | Curso:3                                                                      |                                                                                                    |                                                                                         |
|                                                                                                    |                                                                                                    | TI DOCTRINA SOCIAL<br>RIAS                                                                                | CIAL DE LA IGLI<br>Crédito<br>Tipologí<br>OBLIGA                         | ESIA<br>Is Inscritos ( 2.0 )<br>a<br>TORIAS                        | Créditos:2                                                                                   | Curso:3                                                                      | Créditos<br>2.0                                                                                                   | \$                                                                                      |

Al desplegar las actividades observaremos la siguiente pantalla.

| http://ucne.uxxi.com/nam_ | _ucne_test/controlSesion.do | ?crearPrames=S&destino+ | =bienvenida&nocache= | 312080296   |                 | 8                                                                                                    |
|---------------------------|-----------------------------|-------------------------|----------------------|-------------|-----------------|----------------------------------------------------------------------------------------------------|
| ección masiva             | Curso: - 💌                  | Tipología: -            | ~                    | Agrupacion: | Suspensas 🗍     | Incorporar                                                                                                    |
| [HUM301-01] DOCTRIN       | A SOCIAL DE LA IGLESIA      | <b>\</b>                | Créditos:            | 2 Curso:3   |                 |                                                                                                    |
| OBLIGATORIAS              |                             |                         |                      |             |                 |                                                                                                    |
| DOCENCIA DE DOC           | TRINA SOCIAL DE LA IG       | LESIA                   |                      |             |                 |                                                                                                    |
| Grupo: [GV01] D           | OCENCIA VIRTUAL DE D        | OCTRINA SOCIAL DE L     | A IGLESIA            |             |                 |                                                                                                    |
| TERCER SEME               | STRE -DIURNO (Campu         | is Universitario I)     |                      |             | Cupos libres:25 |                                                                                                    |
| O Grupo: [08] DOC         | ENCIA DE DOCTRINA SC        | DCIAL DE LA IGLESIA     |                      |             |                 | Constant of Constant of Consta |
| TERCER SEME               | STRE -DIURNO (Campu         | is Universitario I)     |                      |             | Cupos libres:45 | 1122                                                                                                    |
| Grupo: 1021 DOC           | ENCIA DE DOCTRINA SO        | CIAL DE LA IGLESIA      |                      |             |                 |                                                                                                    |
| TERCER SEME               | STRE -DIURNO (Campu         | is Universitario I)     |                      |             | Cupos libres:45 |                                                                                                    |
|                           |                             |                         |                      |             |                 |                                                                                                    |
| O Grupo: [09] DOC         | CENCIA DE DOCTRINA SO       | CIAL DE LA IGLESIA      |                      |             |                 |                                                                                                    |
| TERCER SEME               | STRE -DIURNO (Campu         | is Universitario I)     |                      |             | Cupos libres.45 |                                                                                                    |
| Grupo: [GV44] D           | OCENCIA DE DOCTRINA         | SOCIAL DE LA IGLESIA    | GRUPO VIRTUAL        | 2           |                 |                                                                                                    |
| TERCER SEME               | STRE -DIURNO (Campu         | is Universitario I)     |                      |             | Cupos libres:24 |                                                                                                    |
| O Grupo: [05] DOC         | ENCIA DE DOCTRINA SO        | CIAL DE LA IGLESIA      |                      |             |                 |                                                                                                    |
| TERCER SEME               | STRE -DIURNO (Campu         | is Universitario I)     |                      |             | Cupos libres:45 |                                                                                                    |
| O Grupo: [04] DOC         | CENCIA DE DOCTRINA SC       | CIAL DE LA IGLESIA      |                      |             |                 |                                                                                                    |
| TERCER SEME               | STRE DIURNO (Campu          | is Universitario I)     |                      |             | Cupos libres:15 |                                                                                                    |
| Grupo: [GV05] D           | OCENCIA DE DOCTRINA         | SOCIAL DE LA IGLESIA    | GRUPO VIRTUAL        |             |                 |                                                                                                    |
| TERCER SEME               | STRE -DIURNO (Campu         | is Universitario I)     | i ditor o filtrone   |             | Cupos libres:25 | 1111                                                                                                    |
|                           |                             |                         |                      |             |                 |                                                                                                    |
|                           |                             |                         |                      |             |                 | 4                                                                                                    |
|                           | Crédi                       | tos Inscritos ( 2.0 )   |                      |             |                 |                                                                                                    |
|                           | Tipolo                      | gía                     |                      |             | Créditos        |                                                                                                    |
|                           | OBLIG                       | ATORIAS                 |                      |             | 2.0             | ~                                                                                                    |

Al final de la línea de cada grupo se muestra un ícono que hace referencia al horario, al dar clic sobre él se podrá consultar el horario de cada grupo y el estudiante seleccionará el grupo deseado dando clic en la casilla de selección anterior al nombre del grupo. Los grupos virtuales están marcados como GV seguido de un numero. El ícono de horario, frente al título de "Elección de grupos y horarios" le mostrará al estudiante el horario completo incluyendo todos los grupos seleccionados hasta el momento de la consulta y las asignaturas que presentan solapes o cruces de horarios (choques).

#### HORARIO DEL ALUMNO

Esta pantalla nos muestra el horario final del estudiante, luego de la selección de grupos o secciones y los solapes o cruces resultantes de la selección. En este caso se visualiza el horario de un grupo virtual GV44

El estudiante podrá regresar a seleccionar otro grupo cuantas veces sea

#### necesario, hasta verificar que su selección está libre de choques.

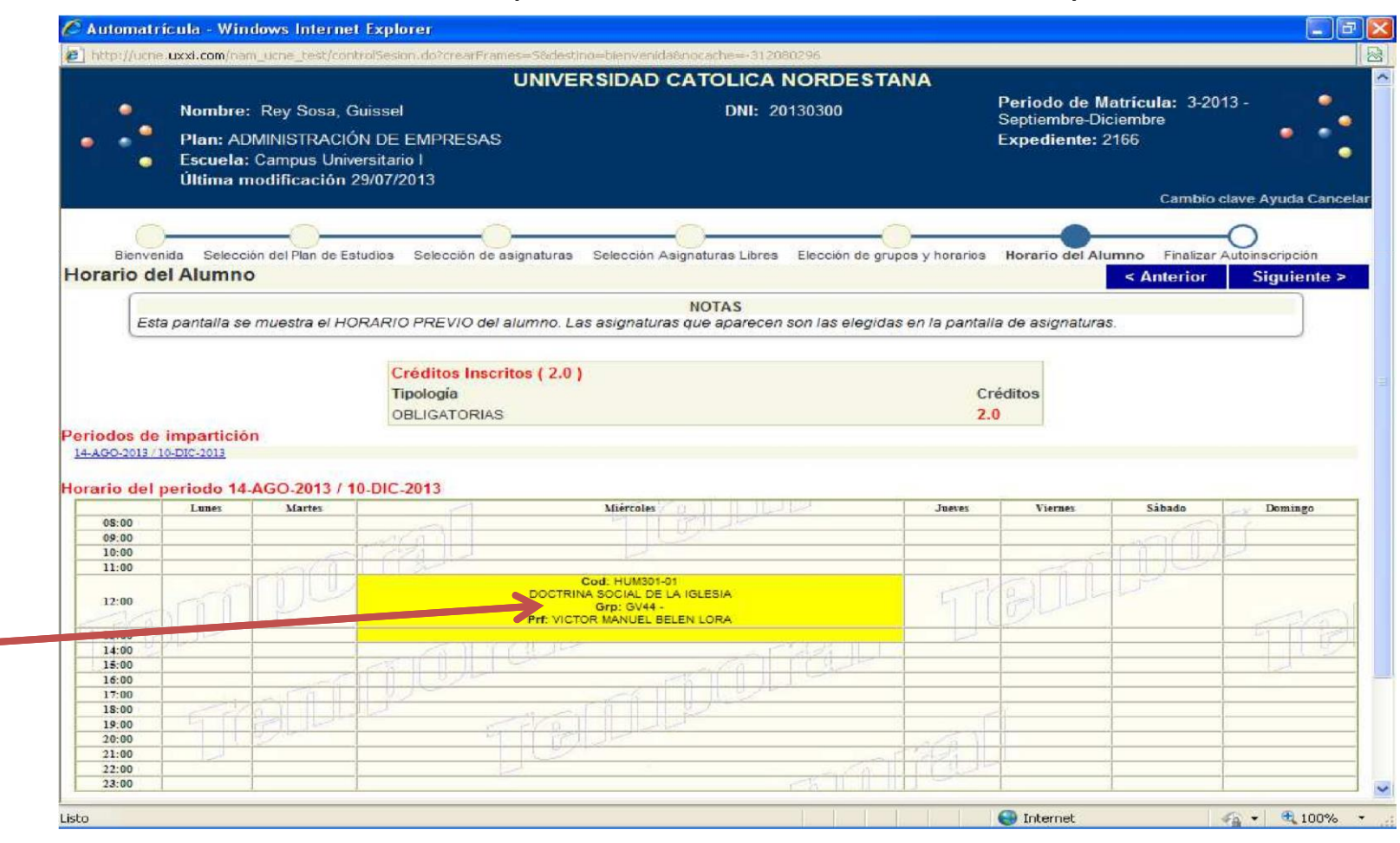

#### FINALIZACION DE LA MATRICULA

En este paso el sistema confirmará la validación de la matrícula aplicando las normas y reglamentos académicos de la institución, incluyendo la verificación

#### de los prerrequisitos definidos en tu plan de estudios.

|                       | UNI                                                                                                   | VERSIDAD CATOLICA NORDES                       | TANA                    |                                         |                                |                |
|-----------------------|----------------------------------------------------------------------------------------------------|------------------------------------------------|-------------------------|-----------------------------------------|--------------------------------|----------------|
| •                     | Nombre: Rey Sosa, Guissel                                                                             | DNI: 20130300                                  |                         | Periodo de Matric<br>Septiembre-Diciemb | ula: 3-2013 -<br>bre           | 2              |
| • ••                  | Plan: ADMINISTRACIÓN DE EMPRESAS<br>Escuela: Campus Universitario I<br>Última modificación 29/07/2013 |                                                | DÁ                      | Expediente: 2166                        |                                |                |
|                       |                                                                                                    |                                                | 0                       |                                         |                                |                |
| Bienven<br>/alidaciór | ida Selección del Plan de Estudios Selección de asignatu<br>1                                         | iras Selección Asignaturas Libres Elección de  | grupos y horarios       | Horario del Alumno                      | Finalizar Autoinso<br>< Anteri | cripción<br>or |
|                       |                                                                                                    | NOTAS                                          | internet inter          | 14                                      |                                |                |
| En                    | este paso validará los datos modificados durante el p                                                 | proceso de la matricula, si usted no valida, s | u matricula no se       | erá exitosa y no se to                  | omaran los cami                | bios.          |
| Esp                   | ere a que cargue su norano imai para la impresión.                                                    |                                                |                         |                                         |                                |                |
|                       |                                                                                                    |                                                |                         |                                         |                                |                |
|                       |                                                                                                    |                                                |                         |                                         |                                |                |
| lsted va a v          | alidar su sesión. ¿Está seguro?                                                                       |                                                |                         |                                         |                                |                |
| lsted va a v          | alidar su sesión. ¿Está seguro?                                                                       |                                                |                         |                                         |                                |                |
| lsted va a v          | validar su sesión. ¿Está seguro?                                                                      |                                                |                         |                                         |                                |                |
| lsted va a v          | validar su sesión. ¿Está seguro?<br>;;S!!! deseo validar                                              |                                                | ;;NO!! des              | <u>seo continuar</u>                    |                                |                |
| Jsted va a v          | validar su sesión. ¿Está seguro?<br>;;S!!! deseo validar                                              |                                                | ;;NO!! des              | seo continuar                           |                                |                |
| Jsted va a v          | validar su sesión. ¿Está seguro?<br>;;S!!! deseo validar                                              |                                                | <mark>;;NO‼ de</mark> : | seo continuar                           |                                |                |
| lsted va a v          | validar su sesión. ¿Está seguro?<br>;;S!!! deseo validar                                              |                                                | <mark>iiNO!! de:</mark> | <del>seo continuar</del>                |                                |                |
| lsted va a v          | ralidar su sesión. ¿Estă seguro?<br>;;SI!! deseo validar                                              |                                                | <mark>i;NO‼ des</mark>  | <del>seo continuar</del>                |                                |                |
| lsted va a v          | ralidar su sesión. ¿Estă seguro?<br>;;SI!! deseo validar                                              |                                                | ;;NO!! de:              | seo continuar                           |                                |                |
| lsted va a v          | validar su sesión. ¿Estă seguro?<br>;;SI!! deseo validar                                              |                                                | ;;NO!! de:              | <del>seo continuar</del>                | _                              |                |
| lsted va a v          | ralidar su sesión. ¿Estă seguro?<br>;;S!!! deseo validar                                              |                                                | <u>;;NO!! de:</u>       | seo continuar                           | _                              |                |
| lsted va a v          | ralidar su sesión. ¿Estă seguro?<br>;;S!!! deseo validar                                              |                                                | <u>;;NO!! de:</u>       | seo continuar                           |                                |                |
| lsted va a v          | ralidar su sesión. ¿Estă seguro?<br>;;S!!! deseo validar                                              |                                                | <u>;;NO!! de:</u>       | <del>seo continuar</del>                |                                |                |
| lsted va a v          | ralidar su sesión. ¿Estă seguro?                                                                      |                                                | ;;NO!! de:              | <del>seo continuar</del>                |                                |                |
| lsted va a v          | ralidar su sesión. ¿Estă seguro?<br>;;S!!! deseo validar                                              |                                                | <u>;;NO!! de:</u>       | seo continuar                           |                                |                |
| Jsted va a v          | ralidar su sesión. ¿Estă seguro?<br>;;S!!! deseo validar                                              |                                                | <u>;;NO!! de:</u>       | <u>seo continuar</u>                    |                                |                |
| Jsted va a v          | ralidar su sesión. ¿Estă seguro?<br>;;S!!! deseo validar                                              |                                                | <u>;;NO!! de:</u>       | seo continuar                           |                                |                |
| Jsted va a v          | ralidar su sesión. ¿Estă seguro?<br>;;SI!! deseo validar                                              |                                                | ;;NO!! de:              | <del>seo continuar</del>                |                                |                |
| Jsted va a v          | ralidar su sesión. ¿Estă seguro?<br>;;S!!! deseo validar                                              |                                                | <u>;;NO!! de:</u>       | seo continuar                           |                                |                |
| lsted va a v          | ralidar su sesión. ¿Estă seguro?<br>;;S!!! deseo validar                                              |                                                | <u>;;NO!! de:</u>       | <u>seo continuar</u>                    |                                |                |
| Jsted va a v          | ralidar su sesión. ¿Estă seguro?<br>;;SI!! deseo validar                                              |                                                | ;;NO!! de:              | <del>seo continuar</del>                |                                |                |

Al seleccionar la validación, el sistema nos mostrará el horario definitivo con la opción de imprimirlo para realizar trámites posteriores (e incluso guardar en un archivo o remitir por correo electrónico).

#### **HOJA DE HORARIOS**

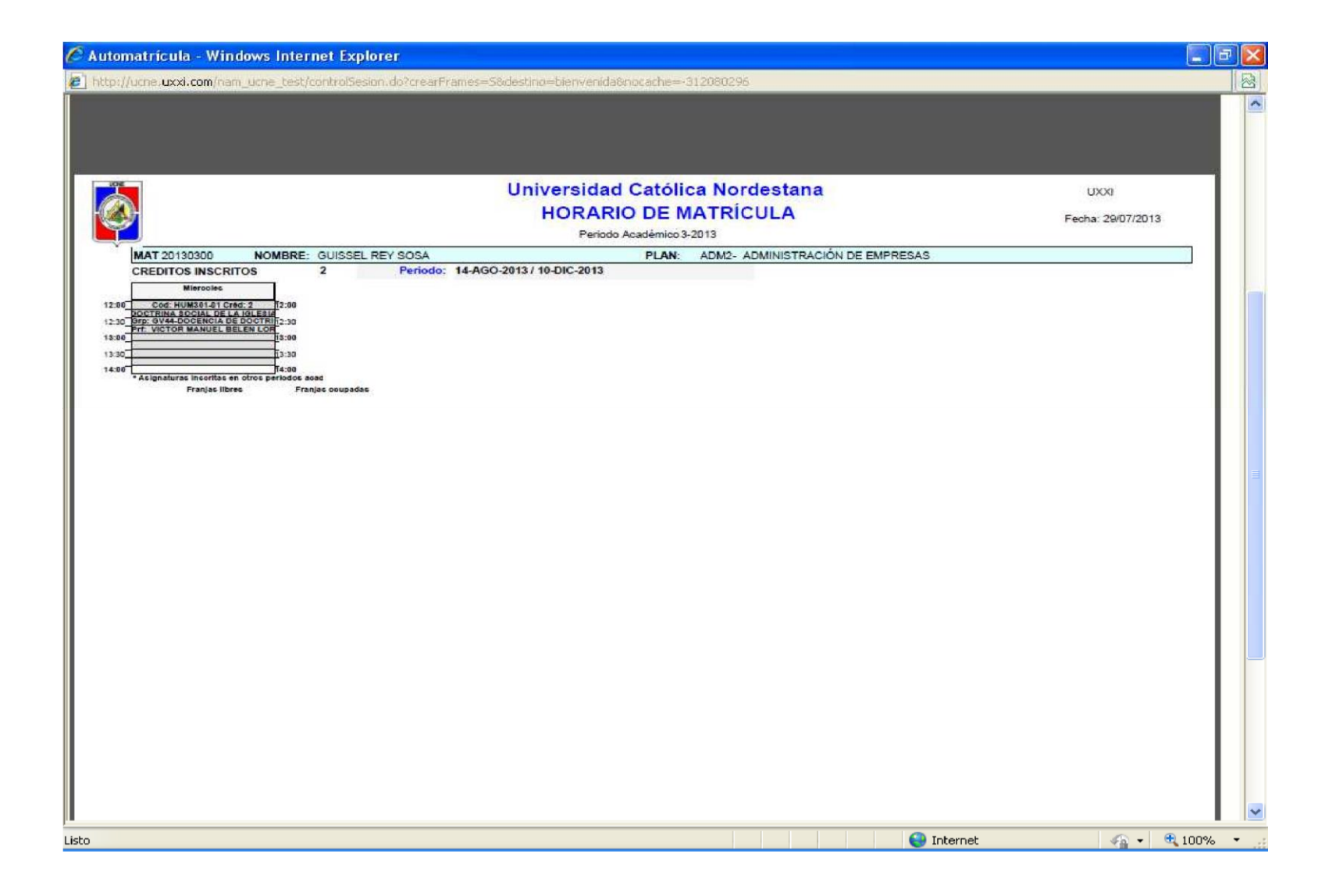

# **PUNTOS IMPORTANTES PARA RECORDAR:**

Revisa tu cita (fecha y hora) para accesar al proceso de inscripción.

Solo podrás accesar a la hora asignada.

Debes imprimir dos copias del reporte generado

Dirigirte a realizar el pago correspondiente, en el campus universitario, área de caja asignada.

Tu inscripción se formaliza con ese pago, por tanto, si no lo haces no estarás inscrito, en consecuencia no aparecerás en ninguna de las listas de asistencia a clases. En tal sentido, procura resolver cualquier situación de deuda o pago, con una persona autorizada.

Recuerda cambiar tu clave, por cuestión de SEGURIDAD, REALIZANDO UNA combinación de números y letras. Asegúrate de recordarla, pues con ella seguirás accesando a tus servicios en línea.

Si necesitas información adicional, recuerda visitar la página electrónica de tu universidad:

www.ucne.edu